【IPアドレス/DNSサーバアドレス 自動取得の設定方法 -MacOS X-】

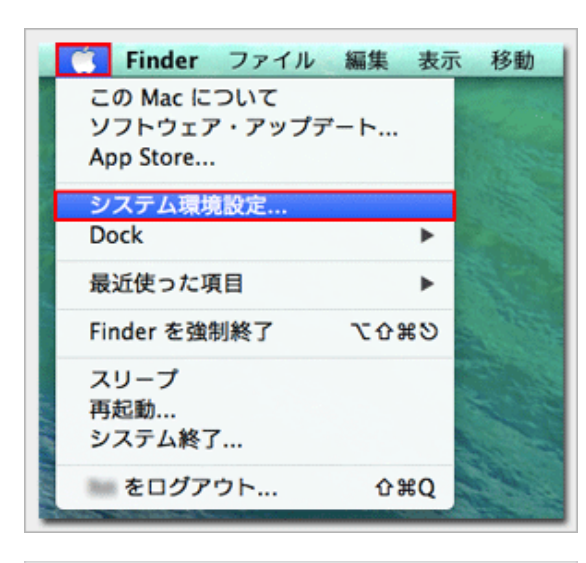

システム環境設定

0

٠ 3.4

Q

101 Mission 言語と地域 セキュリティと Spotlight Control プライバジー

202 10000 10000 10000

۲

0 9008

20

\*-#-ド

8

〇〇
オート
軍べてを表示

μ.

€ 10 E DVD 712761 81844-

デスクトップと スクリーンセーバ

() 7 - 7 - 9

-\*

1. 『アップルメニュー』から『システム環境設定』を選 択します

2. 『ネットワーク』をクリックします

3. 『Wi-Fi』を選択して『詳細』をクリックします

4. 『TCP/IP』タブをクリックして、『IPv4の設定』で 『DHCPサーバを使用する』を選択して『OK』をクリッ クします

※元の設定が『手入力』だった場合はステップ 4※ を確認し てから進めてください

| ネットワーク                                                                                             | 19R : 0.10                                                                 | •                                                                                                    |
|----------------------------------------------------------------------------------------------------|----------------------------------------------------------------------------|----------------------------------------------------------------------------------------------------|
| Dennet<br>Sam (→)<br>FireWire (→)<br>Sam (→)<br>Sam (→)<br>Sam (→)<br>ThundU>D <sup>1</sup><br>(→) | 状況: 入<br>いっ (は入)<br>第三のたつ<br>キットワーク名: ネットワ<br>一 新しい<br>新しい<br>さいいき<br>からうま | WF-FLを切にする<br>なってにまずが、ネットワークには<br>メオモル。<br>ーク未退に<br>キットワークに撮戦する前に構築<br>ことのあるキットワークには続ける前に構築<br>さんのあるキットワークには続ける前に構築<br>のため、<br>たまた、<br>たまた、<br>たった、<br>たまた、<br>たまた、<br>たまた、<br>たまた、<br>たままた、<br>たまた、<br>た<br>た<br>た<br>た<br>た<br>た<br>た<br>た<br>た<br>た<br>た<br>た<br>た |
| - 0-                                                                                               | ビメニューバーに Wi-Fi の状況・                                                        | E表示 詳細                                                                                                    |

|                | NULL BRIDE                                                                |            |
|----------------|---------------------------------------------------------------------------|------------|
| IPv4 の設定:      | DHCP サーバを使用 :                                                             |            |
| IPv4 7 F L Z : | 182.168.11.3                                                              | DHCPリースを更新 |
| サブネットマスク:      | DHCP 251721 ID :                                                          |            |
| 1-9-1          | INC. INC. ILL. INC. ILL. INC. ILL. INC. INC. INC. INC. INC. INC. INC. INC | (080.080)  |
| IPv6 の設定:      | (88 :)                                                                    |            |
| ルーター:          |                                                                           |            |
| IN6 7ドレス:      |                                                                           |            |
| プレフィックス長:      |                                                                           |            |
|                |                                                                           |            |

| WI-FI 10   | P/IP DNS WP      | vS 802.1X プロキシ | //-F017     |
|------------|------------------|----------------|-------------|
|            |                  |                |             |
| IPv4 の設定:  | 手入力              | :)             |             |
| IPv4 7ドレス: | 100.008.01.3     |                | DHCP リースを更新 |
| サブネットマスク:  | 200, 200, 200, 0 | DHCP 2917210:  |             |

4※赤枠内の数値を記録してから『DHCPサーバを使用する』への変更を行ってください。元の接続に戻す際に必要となる情報です。

| 5. | 『谪用』 | をクリックして完了です |  |
|----|------|-------------|--|
| 5. |      |             |  |

| ネットワー                                             | ク環境:「自動                                                                                | :                                                                                                    |
|---------------------------------------------------|----------------------------------------------------------------------------------------|----------------------------------------------------------------------------------------------------|
| Ethernet 🔶                                        | 852 : <b>Х</b><br>мл.<br>882                                                           | WI-FIを切にする<br>はんになっていますが、ネットワークには<br>れていません。                                                                                 |
| e Winn ()<br>Bluetooth FAN ()<br>RERE ()<br>Thund | ネットワーク名: そう<br>単<br>単<br>・<br>・<br>・<br>・<br>・<br>・<br>・<br>・<br>・<br>・<br>・<br>・<br>・ | トワーク未退択 こ<br>しいネットワークに援助する前に確認<br>乱んだとならあるカックークに援助する前に確認<br>乱んだとならあるカックラークに運動で<br>事件してたったが、単していた。<br>いたます。<br>そのため、<br>いたます。 |
| * - 0.                                            | メニューバーに Wi-Fi の                                                                        | KRERR FM.                                                                                                    |